# Paramétrage d'un site Prestashop pour communiquer avec GC

### I. Prérequis technique

Test compatibilité Gestion commerciale / Version Prestashop

Nos tests d'échange de données ont été menés sur les versions suivantes :

- Version Prestashop : 1.6.1.x à 1.7.6.7
- Version PHP : 7.1

*Il se peut donc que pour des versions supérieures ou inférieures, la communication entre notre Gestion Commerciale et Prestashop ne soit pas optimale dès la mise en place.* 

#### Version Prestashop / PHP

Pour un bon fonctionnement il est recommandé d'adapter sa version Prestashop à la bonne version PHP. Vous pouvez consulter le lien suivant pour plus d'informations :

https://digiactif.fr/developpeur-prestashop/prestashop-et-php-7/

### II. Paramétrage des services web (Prestashop V1.6 et V.1.7)

- 1. Se connecter à l'espace d'administration (backoffice) du site Prestashop.
- Sur le menu de navigation, accéder à la zone « Paramètres avancés », puis cliquer sur « Service Web » (si cette zone n'est pas accessible, contacter le gérant technique du site pour qu'il réalise le paramétrage) :

| -   | Tableau de Bord     |                  |
|-----|---------------------|------------------|
|     | Catalogue           |                  |
| Ð   | Commandes           |                  |
| 쓭   | Clients             |                  |
| ۲   | Promotions          |                  |
| ė.  | Modules et Services |                  |
| -   | Transport           |                  |
| 0   | Localisation        |                  |
| ۶   | Préférences         |                  |
| œ   | Paramètres avancés  | Informations     |
| ۵   | Administration      | Performances     |
| Lad | Statistiques        | Emails           |
|     |                     | Import           |
|     |                     | Sauvegarde BDD   |
|     |                     | Gestionnaire SQL |
|     |                     | Log              |
|     |                     | Service web      |

3. La page suivante est ouverte :

| Service web                                                                                                    | Ajouter une clé de service | web Aide   |
|----------------------------------------------------------------------------------------------------|----------------------------|------------|
| Il est préférable d'utiliser le protocole SSL (httpd] pour les appels websenice, car il évite les problèmes de sécurité de type "man in the middle".                                                                                                    |                            | ×          |
| SERVICE WEB ( )                                                                                                    | 0 :                        | ) >_ 8     |
| Clé Description de la clé                                                                                                    | Activé                     |            |
| Aucun enregistrement trouvé                                                                                                    |                            |            |
| ¢¢ PARAMÈTRES                                                                                                    |                            |            |
| Activer le service web       OUI       NON         Avant d'activer le service veb, sous dever vous assurer que       1. la réferiture d'UIL set activée une sansur.         2. les Antennee d'UIL set activée une sansur.       2. les Antennee d'UIL set activée une sansur.         Activer le mode CGI de PHP       OUI         OUI       NON         Si vous ablasser "Quit, assure-vous que PHP n'est pas configuré en tant que module Apache sur votre serveur. |                            |            |
|                                                                                                    | Ēr                         | Tregistrer |

4. A) Pour communiquer avec notre Gestion Commerciale : Activer le service Web = OUI (sinon aucune communication possible entre votre site et votre logiciel de Gestion Commerciale)
B) Ce point est technique et il est conseillé de <u>se rapprocher du gestionnaire du site</u> pour le paramètre suivant : Activer le mode CGI de PHP = OUI <u>uniquement</u> si PHP n'est pas configuré en tant que module Apache sur votre serveur.

Ci-dessous 2 liens explicatifs (plutôt technique). Vous pouvez en trouver d'autre sur internet.

• Explication paramétrage serveur en module apache : <u>https://apero-tech.fr/les-differents-modes-dexecution-de-php-cgi-vs-fastcgi-vs-module-apache/</u>

• Si PHP est configuré en module apache et que vous voulez activer CGI :<u>https://buzut.net/configuration-dun-serveur-linux-php/ou https://openclassrooms.com/fr/courses/1733551-gerez-votre-serveur-linux-et-ses-services/5236061-installez-php-sur-votre-serveur-web</u>

| C) Cliquer ensuite sur « Enregistrer » :                                                                                                    |            |  |  |  |
|----------------------------------------------------------------------------------------------------|------------|--|--|--|
| Activer le service web OUI NON Alaste Constitue de san la menta suis deurs neura sourar que I andréa de la forma de la menta de la renaux. 2. Jes 5 méthodes GET, ROT, PUT, DELETE et HEAD sont acceptées par ce serveur. Activer le mode CGI de DHP OUI NON |            |  |  |  |
| Si vous choisisses "Our", assunes-vous que PAP n'est pas configuré en tant que module Apache sur votre serveur.                                                                                                    | Enregister |  |  |  |

5. Cliquer ensuite sur le bouton « Ajouter » :

| II est préféra | ble d'utiliser le protocole 531. (https) pour les appels websenvice, car il évite les problèmes de sécurité de type "main in the middle". | Ajoute | R ×    |
|----------------|----------------------------------------------------------------------------------------------------|--------|--------|
| SERVICE WEB    |                                                                                                    | 0      | 2 >_ 8 |
| CIÉ            | Description de la clé                                                                                                    | Activé |        |
|                | Aucun enregistrement trouvé                                                                                                    |        |        |

 Une nouvelle page est ouverte. Elle contient une liste de services web désactivés et il va falloir en activer certains pour communiquer avec la Gestion Commerciale Dans un premier temps, cliquer sur bouton « Générer ! » :

| * Cié                 |                                                                                                    |        |            |                | Générer !      |                    |               |
|-----------------------|----------------------------------------------------------------------------------------------------|--------|------------|----------------|----------------|--------------------|---------------|
| Description de la clé |                                                                                                    |        |            |                |                |                    |               |
| État                  | OUI NON                                                                                                    |        |            |                |                |                    |               |
| Permissions           | Paramétrez les permissions de cette clé                                                                                                    |        |            |                |                |                    |               |
|                       | Ressource                                                                                                    | Toutes | Voir (GET) | Modifier (PUT) | Ajouter (POST) | Supprimer (DELETE) | Aperçu (HEAD) |
|                       |                                                                                                    |        |            |                |                |                    |               |
|                       | addresses                                                                                                    |        |            |                |                |                    |               |
|                       | carriers                                                                                                    |        |            |                |                |                    |               |
|                       |                                                                                                    |        |            |                |                |                    |               |
|                       | cart_rules                                                                                                    |        |            |                |                |                    |               |
|                       | cart_rules<br>carts                                                                                                    |        |            |                |                |                    |               |
|                       | carty-tules<br>carts<br>consportes                                                                                                    |        |            |                |                |                    |               |
|                       | cart_ules carts categories combinations                                                                                                    |        |            |                |                |                    |               |
|                       | cart_urke<br>carts<br>cartegroies<br>combinations                                                                                                    |        |            |                |                |                    |               |
|                       | cart_ukas carts component component component component configurations configurations configurations                                                                                                    |        |            |                |                |                    |               |
|                       | cart_urles carss carss carss continuations configurations configurations contacts content_management_system                                                                                                    |        |            |                |                |                    |               |
|                       | cart_urkes carts carts carts carts carts carts carts carts carts carts carts carts carts contex carts contex carts carts carts contex carts carts cart |        |            |                |                |                    |               |

 Une clé aléatoire vient d'être générée (attention, ce n'est pas la même que celle qui est indiquée ci-dessous). C'est cette clé qu'il faudra renseigner sur IsaVigne lors du paramétrage du Connecteur :

| * Clé | CS4AMKK4ZHYF8XZQ1Y64A3YMLGT6576W |  | Générer ! |
|-------|----------------------------------|--|-----------|
|-------|----------------------------------|--|-----------|

8. Cocher les cases des services web comme indiqué ci-dessous (attention, l'ordre des lignes n'est pas forcément identique à celui de votre site) :

| Ressource                      | Toutes   | Voir (GET) | Modifier (PUT) | Ajouter (POST)      | Supprimer (DELETE) | Aperçu (HEAD) |
|--------------------------------|----------|------------|----------------|---------------------|--------------------|---------------|
|                                |          |            |                |                     |                    |               |
| addresses                      |          |            | _              | _                   | _                  |               |
| carriers                       | П        |            | П              | Π                   |                    |               |
| cart rules                     |          |            |                |                     |                    |               |
| carts                          |          |            |                |                     |                    |               |
| categories                     |          |            |                |                     |                    |               |
| combinations                   |          | ~          | <b>~</b>       |                     |                    |               |
| configurations                 |          |            |                |                     |                    |               |
| contacts                       |          |            |                |                     |                    |               |
| content_management_system      |          |            |                |                     |                    |               |
| countries                      |          | <b>~</b>   |                |                     |                    |               |
| currencies                     |          |            |                |                     |                    |               |
| customer_messages              |          | <b>~</b>   |                |                     |                    |               |
| customer_threads               |          |            |                |                     |                    |               |
| customers                      |          | <b>~</b>   |                |                     |                    |               |
| customizations                 |          |            |                |                     |                    |               |
| deliveries                     |          |            |                |                     |                    |               |
| employees                      |          |            |                |                     |                    |               |
| groups                         |          |            |                |                     |                    |               |
| guests                         |          |            |                |                     |                    |               |
| image_types                    |          |            |                |                     |                    |               |
| images                         |          |            |                | <ul><li>✓</li></ul> | <b>~</b>           |               |
| languages                      |          | ✓          |                |                     |                    |               |
| manufacturers                  |          |            |                |                     |                    |               |
| order_carriers                 |          |            |                |                     |                    |               |
| order_details                  |          | ✓          |                |                     |                    |               |
| order_discounts                |          |            |                |                     |                    |               |
| order_histories                |          | ✓          |                | ✓                   |                    |               |
| order_invoices                 |          |            |                |                     |                    |               |
| order_payments                 |          | ✓          |                |                     |                    |               |
| order_slip                     |          |            |                |                     |                    |               |
| order_states                   |          | ✓          |                |                     |                    |               |
| orders                         |          | ✓          | <b>~</b>       |                     |                    |               |
| price_ranges                   |          |            |                |                     |                    |               |
| product_customization_fields   |          |            |                |                     |                    |               |
| product_feature_values         |          |            |                |                     |                    |               |
| product_features               |          |            |                |                     |                    |               |
| product_option_values          |          | <          |                |                     |                    |               |
| product_options                |          |            |                |                     |                    |               |
| product_suppliers              |          |            |                |                     |                    |               |
| products                       |          | ✓          | ✓              | ✓                   |                    |               |
| search                         |          |            |                |                     |                    |               |
| shop_groups                    |          |            |                |                     |                    |               |
| shop_urls                      |          |            |                |                     |                    |               |
| shops                          |          |            |                |                     |                    |               |
| specific_price_rules           |          |            |                |                     |                    |               |
| specific_prices                |          |            |                |                     |                    |               |
| states                         |          |            |                |                     |                    |               |
| stock_availables               |          | ✓          | ✓              |                     |                    |               |
| stock_movement_reasons         |          |            |                |                     |                    |               |
| stock_movements                | <u> </u> |            |                |                     |                    |               |
| stocks                         | <u> </u> |            |                |                     |                    |               |
| stores                         | <u> </u> |            |                |                     |                    |               |
| suppliers                      |          |            |                |                     |                    |               |
| supply_order_details           | <u> </u> |            |                |                     |                    |               |
| supply_order_histories         | <u> </u> |            |                |                     |                    |               |
| supply_order_receipt_histories | <u> </u> |            |                |                     |                    |               |
| supply_order_states            | <u> </u> |            |                |                     |                    |               |
| supply_orders                  |          |            |                |                     |                    |               |
| tags                           |          |            |                |                     |                    |               |
| tax_rule_groups                |          |            |                |                     |                    |               |
| tax_rules                      |          |            |                |                     |                    |               |
| taxes                          |          | <b>~</b>   |                |                     |                    |               |
| translated_configurations      |          |            |                |                     |                    |               |
| warehouse_product_locations    |          |            |                |                     |                    |               |
| warehouses                     |          |            |                |                     |                    |               |
| weight_ranges                  |          |            |                |                     |                    |               |
| zones                          |          |            |                |                     |                    |               |
|                                |          |            |                |                     |                    |               |

### 9. Cliquer sur « Enregistrer » en bas de page.

10. Vous avez terminé la configuration de votre site Prestashop :

| Service web                            |                                                                                                    |                                                                                                    | Ajouter une clé de service web Aide |
|----------------------------------------|----------------------------------------------------------------------------------------------------|----------------------------------------------------------------------------------------------------|-------------------------------------|
| Création réussie                       |                                                                                                    |                                                                                                    |                                     |
|                                        |                                                                                                    |                                                                                                    |                                     |
| Il est préférable d'utiliser le protoc | ole SSL (https) pour les appels webservice, car il évite les problèmes de sécu                                                                                                    | rté de type "man in the middle".                                                                                                    | ×                                   |
| SERVICE WEB 1                          |                                                                                                    |                                                                                                    | 022                                 |
| Clé                                    | Description de la clé                                                                                                    | Activé                                                                                                    |                                     |
| FCRI95UBCYCJFTFTIB4UP4WTCBIQ23X        | а                                                                                                    | ×                                                                                                    | 🖋 Modifier 💌                        |
|                                        |                                                                                                    |                                                                                                    |                                     |
| <b>O</b> <sup>®</sup> PARAMÈTRES       |                                                                                                    |                                                                                                    |                                     |
|                                        | Activer le service web OLI NON<br>Austre d'activer le service meh toros de<br>1 le vréder le service les services (est services)<br>2 les 5 méthodes GET, POST, PUT<br>Activer le mode CGI de PHP OLI NON<br>S' vous chabitates "Out", assures vous | ner sous assann que<br>ar le annaur<br>I, DELETE et HEAD sont acceptées par ce serveur.<br>que FAD n'est pas configuré en tant que module Apache sur voire serveur. |                                     |
|                                        |                                                                                                    |                                                                                                    | Enregistrer                         |

## III. Corrections en cas d'erreurs lors de la synchronisation d'un connecteur Prestashop

## 1. Pour avoir le détail technique des erreurs en activant le mode debug de prestashop:

Contacter le gérant technique du site pour faire les manipulations.

On active l'affichage des erreurs pour en savoir plus, en modifiant cette ligne au début du fichier config/**defines.inc.php** :

⇒ define('\_PS\_MODE\_DEV\_', false); par define('\_PS\_MODE\_DEV\_', true);

#### 2. Si vous rencontrez cette erreur lors d'un envoi d'articles :

| Erreur                                                                                                    |
|----------------------------------------------------------------------------------------------------|
| <ul> <li>Vous avez 192 anomalies sur votre saisie, voici les 10 premières :</li> <li>[PHP Warning #2] Illegal string offset 'format' (C:\xampp\htdocs<br/>\prestashop16117\classes\webservice\WebserviceOutputBuilder.php, line 720)</li> <li>[PHP Notice #8] Array to string conversion (C:\xampp\htdocs<br/>\prestashop16117\classes\webservice\WebserviceOutputBuilder.php, line 720)</li> <li>[PHP Warning #2] Invalid argument supplied for foreach() (C:\xampp\htdocs<br/>\prestashop16117\classes\webservice\WebserviceOutputXML.php, line 138)</li> <li>[PHP Warning #2] Illegal string offset 'format' (C:\xampp\htdocs<br/>\prestashop16117\classes\webservice\WebserviceOutputBuilder.php, line 720)</li> <li>[PHP Notice #8] Array to string conversion (C:\xampp\htdocs<br/>\prestashop16117\classes\webservice\WebserviceOutputBuilder.php, line 720)</li> <li>[PHP Notice #8] Array to string conversion (C:\xampp\htdocs<br/>\prestashop16117\classes\webservice\WebserviceOutputBuilder.php, line 720)</li> <li>[PHP Warning #2] Invalid argument supplied for foreach() (C:\xampp\htdocs<br/>\prestashop16117\classes\webservice\WebserviceOutputXML.php, line 138)</li> <li>[PHP Warning #2] Illegal string offset 'format' (C:\xampp\htdocs<br/>\prestashop16117\classes\webservice\WebserviceOutputBuilder.php, line 720)</li> <li>[PHP Notice #8] Array to string conversion (C:\xampp\htdocs<br/>\prestashop16117\classes\webservice\WebserviceOutputBuilder.php, line 720)</li> <li>[PHP Notice #8] Array to string conversion (C:\xampp\htdocs<br/>\prestashop16117\classes\webservice\WebserviceOutputBuilder.php, line 720)</li> <li>[PHP Warning #2] Invalid argument supplied for foreach() (C:\xampp\htdocs<br/>\prestashop16117\classes\webservice\WebserviceOutputBuilder.php, line 720)</li> <li>[PHP Warning #2] Invalid argument supplied for foreach() (C:\xampp\htdocs<br/>\prestashop16117\classes\webservice\WebserviceOutputXML.php, line 138)</li> <li>[PHP Warning #2] Invalid argument supplied for foreach() (C:\xampp\htdocs<br/>\prestashop16117\classes\webservice\WebserviceOutputXML.php, line 138)</li> <li>[PHP Warning #2] Inv</li></ul> |
| 🗸 ок                                                                                                    |

Contacter le gérant technique du site pour la corriger :

- a. Ouvrir le fichier « **\classes\webservice\WebserviceOutputBuilder.php** » (fichier avec chemin complet indiqué dans l'erreur remontée lors d'une synchronisation).
- b. Se positionner sur la méthode « **public function getSynopsisDetails(\$field)** » (en général **ligne 712**, si ce n'est pas le cas il faudra faire une recherche dans le fichier).
- c. Remplacer « **\$arr\_details = " ;** » par « **\$arr\_details = array();** ».

#### 3. Si on rencontre l'erreur suivante lors du test de connexion :

Fatal error: Uncaught Error: Class 'SoapClient' not found in /var/www/html/modules/dpdfrance/dpdfrance.php:1042 Stack trace: #0 /var/www/html/modules/dpdfrance/dpdfrance.php(656): DPDFrance->getPoints(Array) #1 /var/www/html/classes/Hook.php(591): DPDFrance->hookExtraCarrier(Array) #2 /var/www/html/classes/Hook.php(548): HookCore::coreCallHook(Object(DPDFrance), 'hookextracarrie...', Array) #3 /var/www/html/classes/Cart.php(4042): HookCore::exec('displayCarrierL...', Array) #4 /var/www/html/controllers/front/ParentOrderController.php(508): CartCore::addExtraCarriers(Array) #5 /var/www/html/controllers/front/OrderController.php(427): ParentOrderControllerCore->\_assignCarrier() #6 /var/www/html/controllers/front/OrderController.php(180): OrderControllerCore->\_assignCarrier() #7 /var/www/html/classes/controller/Controller.php(189): OrderControllerCore->initContent() #8 /var/www/html/classes/Dispatcher.php(367): ControllerCore->run() #9 /var/www/html/index.php(28): DispatcherCore->dispatch() #10 {main} thrown in /var/www/html/modules/dpdfrance/dpdfrance.php on line 1042

Contacter le gérant technique du site pour faire les manipulations.

## Si le « Soap Client » est bien installé sur le serveur, c'est qu'il est « disable » et il faudrait donc le passer à « enabled » :

- 1. Trouver php.ini sur le répertoire apache : Apache/bin/php.ini
- 2. Supprimer le ; au début de extension=php\_soap.dll
- 3. Redémarrer le serveur Apache

Si le « Soap Client » n'est pas installé sur le serveur, il faut l'installer (php7.x-soap).

Redémarrer ensuite les services php7.x-fpm et apache2.